# Bedienungsanleitung SparesOnWeb für Automatisierungssysteme (Internet-Version)

## SIMATIC-Ersatzteile

#### Inhaltsverzeichnis

| 1. | Eingabe einer bekannten MLFB                | 1 |
|----|---------------------------------------------|---|
| 2. | Eingabe einer teilqualifizierten MLFB mit * | 4 |
| 3. | Eingabe einer Liste mit mehreren MLFB       | 6 |

# 1. Eingabe einer bekannten MLFB

|                                                                          | > <u>Anmelden</u><br>Spares on Web<br>Spares on Web ist ein Tool zur Identifizierung von Ersatzteilen. |
|--------------------------------------------------------------------------|----------------------------------------------------------------------------------------------------|
| Spares on Web Spracne, Kontaki, Hute,                                    |                                                                                                    |
| SINGLE MULTI                                                             | Produktinformationen                                                                                   |
| Bestell NC * 6ES7522-1BL00-0AB0                                          | > Automatisierungstechnik                                                                              |
| Seriennummer:                                                            | > Motoren und Antriebe                                                                                 |
| Optionen                                                                 | > Sensoriksysteme                                                                                      |
| Suchen                                                                   | Getriebemotoren                                                                                        |
|                                                                          |                                                                                                    |
| Klick auf "Suchen"                                                       |                                                                                                    |
|                                                                          |                                                                                                    |
| © Siemens AG 2014   About Us   Privacy Policy   Term of Use   Digital ID |                                                                                                    |
|                                                                          |                                                                                                    |
|                                                                          |                                                                                                    |

## 1.1 Anzeige der Standardsicht

| SIEMENS<br>Spares on Web                                         | s<br>Sprache_       | Kontakt, Hilfe,                                                                                                    | Spare<br>Spares of   |
|------------------------------------------------------------------|---------------------|----------------------------------------------------------------------------------------------------|----------------------|
| > Home > Suchergebr                                              | nis                 |                                                                                                    |                      |
| SINGLE ML                                                        | JLTI                |                                                                                                    | Bild aus Bilddatenba |
| Bestell. Nr.: * 6E:<br>Seriennummer:<br>Optionen<br>Suchen Zurüc | \$7522-1BL00-0AB0   |                                                                                                    |                      |
| Suchergebnis<br>Ersatzteile<br>Export 4                          |                     |                                                                                                    | Filter               |
| Bestellnumme                                                     | er Menge            | Beschreibung                                                                                                    | URL-Link             |
| <u>6ES7522-1B</u>                                                | <u>L00-0AB0</u> 1   | SIMATIC S7-1500, DIGITALAUSGABEMODUL I<br>32 X DC24V / 0,5A; 32 KANAELE IN GRUPPEN<br>8; 4A PRO GRUPPE; DIAGNOSE; ERSATZWER |                      |
|                                                                  |                     |                                                                                                    |                      |
| Klick at                                                         | uf "Ansicht e       | rweitern" für zusätzliche Informat                                                                                          | tionen               |
|                                                                  |                     |                                                                                                    |                      |
|                                                                  |                     |                                                                                                    |                      |
| Ansicht erweitern                                                | markierte Zeilen in | Merkliste übernehmen   Download im Excel-Format                                                                             | Zeilenzahl: 10       |

#### 1.2 Anzeige "Ansicht erweitern"

| bares                                    | on Web Sprache                                                                |                                                                                                    | Konta      | d, Hilfe, |                  | Spares on Web<br>Spares on Web ist ein 1 | )<br>Fool zur Ide | entifizierung vo | on Ersatzteilen.                 |
|------------------------------------------|-------------------------------------------------------------------------------|----------------------------------------------------------------------------------------------------|------------|-----------|------------------|------------------------------------------|-------------------|------------------|----------------------------------|
| Home<br>SI<br>Beste<br>Serie<br>0<br>Suc | Suchergebnis  SUBE MULTI II. Nr.: * 6ES7522-1BL nnummer: ptionen hen 4 Zurück | 00-0AB0                                                                                                    |            |           | Bild aus f       | Silddatenbank. Zum Verg                  | größern b         | itte klicken.    |                                  |
| Such                                     | rsatzteile                                                                    |                                                                                                    |            |           |                  |                                          |                   |                  |                                  |
|                                          | xport 4                                                                       |                                                                                                    |            |           |                  |                                          |                   |                  | Filte                            |
|                                          | Restalloummer                                                                 | Reachraibung                                                                                                    | Llongo     |           | Llongooglophor   | Stat Marannummar                         | A1                | ECON             | Info A                           |
| -<br>-<br>-                              | Bestellnummer<br>6ES7522-1BL00-0AB0                                           | Beschreibung<br>SIMATIC S7-1500,<br>DIGITALAUSGABEMODUL<br>DQ 32 X DC24V / 0,5A;<br>32 KANAELE IN GRUPPEN<br>ZU 8; 4A PRO GRUPPE;<br>DIAGNOSE;<br>ERSATZWERT | 1          | URL-LINK  | ST               | Stat. Warennummer<br>85389091            | N                 | ECCN N           | Info A Reparatur oder Gutschrift |
|                                          | Bestellnummer<br><u>6ES7522-1BL00-0AB0</u>                                    | Beschreibung<br>SMATIC S7-1500,<br>DIGITALAUSGABEMODUL<br>DG 32 X DC24V / 0,5A;<br>32 KANAELE IN GRUPPEN<br>ZU 8; 4A PRO GRUPPE;<br>DIAGNOSE;<br>ERSATZWERT  | Menge<br>1 | UKL-LINK  | Mengeneinneit ST | Stat. Warennummer<br>85389091            | N                 | N                | Info A Reparatur oder Gutschrift |

#### Erklärung zu den Bezeichnungen:

- Auslaufdatum: Das Produkt soll für neue Vorhaben nicht mehr eingeplant werden. Es kann jedoch noch gefertigt werden. Ersatzteile stehen weiterhin über einen von uns festgelegten Zeitraum zur Verfügung.
- Typstreichung:Das Produkt ist nur noch als Ersatzteil für den Ersatz defekter Teile erhältlich.Hinweis auf Austausch mit Rücksendeverpflichtung.
- Abkündigungsdatum: Das Produkt kann weder als Ersatzteil geliefert, noch repariert werden. Ebenso können für diese Produkte keine Beratung und Serviceeinsätze mehr erfolgen. Selbstverständlich werden wir auch nach der Produktabkündigung gemeinsam mit Ihnen Lösungen finden, um die Betriebsfähigkeit Ihres Systems oder Ihrer Anlage wieder herzustellen.

# 2. Eingabe einer teilqualifizierten MLFB mit \*

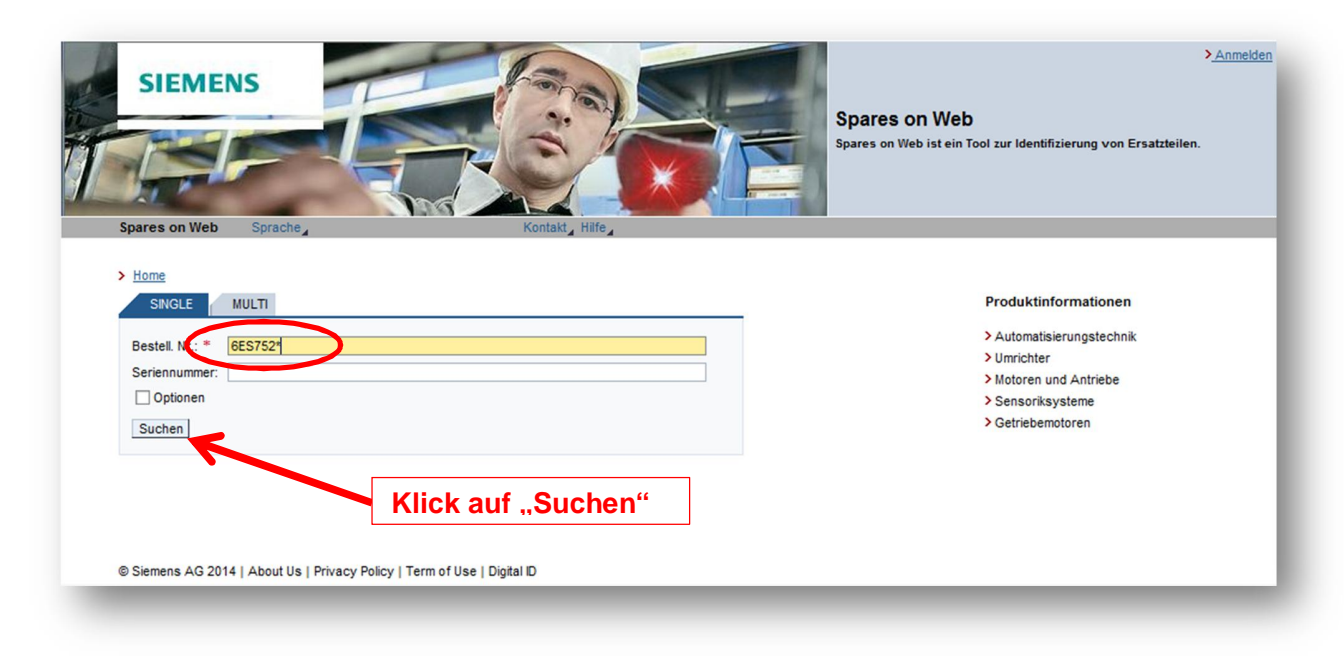

## 2.1 Anzeige Auswahl

| SINGLE MULTI            |                                                                                                    |         |                        |
|-------------------------|----------------------------------------------------------------------------------------------------|---------|------------------------|
| Bestell. Nr.: * 6ES752* |                                                                                                    |         | > Umrichter            |
| Seriennummer:           |                                                                                                    |         | > Motoren und Antriebe |
| Optionen                |                                                                                                    |         | > Sensoriksysteme      |
| Suchen Curück           |                                                                                                    |         | Genebenotoren          |
| Suchergebnis            |                                                                                                    |         |                        |
|                         |                                                                                                    |         |                        |
| Ersatzteile             |                                                                                                    |         |                        |
| Export 4                |                                                                                                    | Filter  |                        |
| Bestellnummer intege    | Beschreibung U                                                                                                    | RL-Link |                        |
| 6ES7522-1BH00-0AB0      | SIMATIC 57-1500, DIGITALAUSGABEMODUL<br>DG16 X DC24V / 0.54; 16 KANAELE IN GRUPPEN<br>ZU 8; 4A PRO GRUPPE; DIAGNOSE;<br>ERSATZWERT | Ĵ       |                        |
| 6ES7 22-181.00-0AB0 1   | SMATIC S7-1500, DIGITALAUSGABEMODUL DQ<br>32 X DC24V / 0,5A; 32 KANAELE N GRUPPEN ZU<br>8; 4A PRO GRUPPE; DIAGNOSE; ERSATZWERT     |         |                        |
| 6ES7 22-18F00-0AB0 1    | SIMATIC S7-1500, DIGITALAUSGABEMODUL DO<br>8 X DC24V / 2A; 8 KANAELE IN GRUPPEN ZU 8;<br>8A PRO GRUPPE; DIAGNOSE; ERSATZWERT       |         |                        |
|                         |                                                                                                    |         |                        |

Die MLFB wird per Mausklick direkt aus der Spalte Bestellnummer in das Suchfeld übernommen.

| SINGLE          |               |       |                                              |     |            |         |        |
|-----------------|---------------|-------|----------------------------------------------|-----|------------|---------|--------|
| ONIOLL          | MULTI         |       |                                              |     | Bild       | aus Bil | Iddate |
| Bestell. Nr.: * | 6ES7522-1BH 0 | -0AB0 |                                              |     |            |         | 1      |
| Seriennumme     | n             |       |                                              |     |            |         |        |
| Optionen        |               |       |                                              |     |            |         |        |
| Suchen 4        | Zurück        |       |                                              |     |            |         | -      |
|                 |               |       |                                              |     |            |         | ,      |
| Sucharaph       | nie           |       |                                              |     |            |         | F      |
| Suchergeb       | 115           |       |                                              |     |            |         | L      |
| Ersatzteil      |               |       |                                              |     |            |         |        |
| Event           | V             |       |                                              |     |            | F       | ilter  |
| Bestell         | nummer        | lenge | Reschreibung                                 |     | LIRI -Link | 1       |        |
| 6ES75           | 22-1BH00-0AB0 | lenge | SIMATIC S7-1500, DIGITALAUSGABEMODUL         |     | Pill Pill  | r       |        |
|                 |               |       | DQ16 X DC24V / 0,5A; 16 KANAELE IN GRUP      | PEN |            | i -     |        |
|                 |               |       | ZU 8; 4A PRO GRUPPE; DIAGNOSE;<br>ERSATZWERT |     |            |         |        |
|                 |               |       |                                              |     |            |         |        |
|                 |               |       |                                              |     |            |         |        |
|                 |               |       |                                              |     |            |         |        |
|                 |               |       |                                              |     |            |         |        |

# 3. Eingabe einer Liste mit mehreren MLFB

| SIEMENS                                                                                                    | > <u>Anmelden</u><br>Spares on Web<br>Spares on Web ist ein Tool zur Identifizierung von Ersatzteilen.       |
|----------------------------------------------------------------------------------------------------|----------------------------------------------------------------------------------------------------|
|                                                                                                    |                                                                                                    |
| SINGLE MULTI                                                                                                    | Produktinformationen                                                                                         |
| Bitte Eingabe in Formunstell. Nr.; Serialnummer; Optionen; machen!                                                                                                    | > Automatisierungstechnik<br>> Umrichter<br>> Motoren und Antriebe<br>> Sensoriksysteme<br>> Getriebemotoren |
| Einfugen', um eine Liste von Bestellnummer aus z.B. einer Tabellenkakulation zu kopieren.Beachten<br>Sie auch, dass alle Bestellnummer einer MULTI-Abfrage derselben Produktgruppe (z.B. SIMATIC)<br>zugeordnet sein müssen.<br>Klick auf "Multi" |                                                                                                    |

3.1 Eingabe von mehreren MLFB (manuell oder durch kopieren einer Liste)

| SIEMENS                                                                                                    | > <u>Anmelden</u> Spares on Web Spares on Web ist ein Tool zur Identifizierung von Ersatzteilen. |
|----------------------------------------------------------------------------------------------------|--------------------------------------------------------------------------------------------------|
|                                                                                                    |                                                                                                  |
| > Home                                                                                                    |                                                                                                  |
| SINGLE MULTI                                                                                                    | Produktinformationen                                                                             |
| Bitte Lingabe in Form Bestell. Nr.; Serialnummer; Optionen; machen!                                                                                                    | > Automatisierungstechnik                                                                        |
| 6ES71347SD510AB0                                                                                                    | > Umrichter                                                                                      |
| 6ES76771DD000BA0<br>6AV66450DB010AX0                                                                                                    | > Sensoriksysteme                                                                                |
|                                                                                                    | > Getriebemotoren                                                                                |
| Suchen                                                                                                    |                                                                                                  |
| Über MULT wonen Sie nach mehreren Bestellnummern gleichzeitig suchen. Tragen Sie die einzelnen                                                                                                    |                                                                                                  |
| Bestellnummern uhken Feld manuell ein oder nutzen Sie die Betriebssystemfunktion "Kopieren und<br>Einfügen", um eine Lite von Bestellnummer aus z.B. einer Tabellenkakulation zu kopieren.Beachten<br>Sie auch, dass alle Best nummern einer MULTI-Abfrage derselben Produktgruppe (z.B. SIMATIC)<br>zugeordnet sein müssen. |                                                                                                  |
| Klick auf "Suchen"                                                                                                    |                                                                                                  |
| © Siemens AG 2014   About Us   Privacy Policy   Term of Use   Digital ID                                                                                                    |                                                                                                  |
|                                                                                                    |                                                                                                  |

#### 3.2 Anzeige der Standardansicht

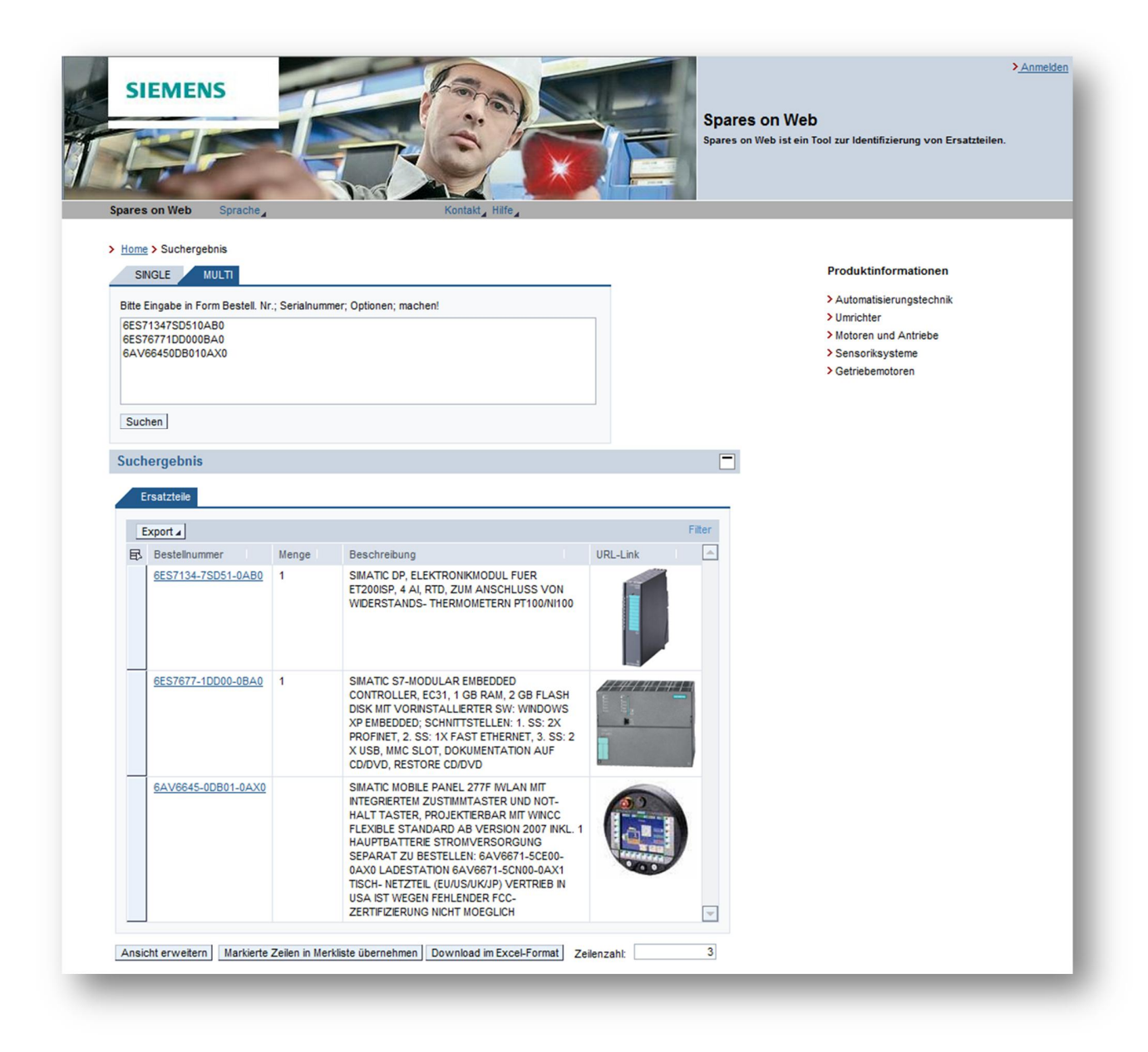